## Indicazioni per gli alunni

Ogni alunno dovrà configurare l'account istituzionale sul proprio computer e/o sul proprio dispositivo mobile secondo le seguenti istruzioni.

## Da computer

Aprire la schermata principale di Google e cliccare sul pallino in alto a destra

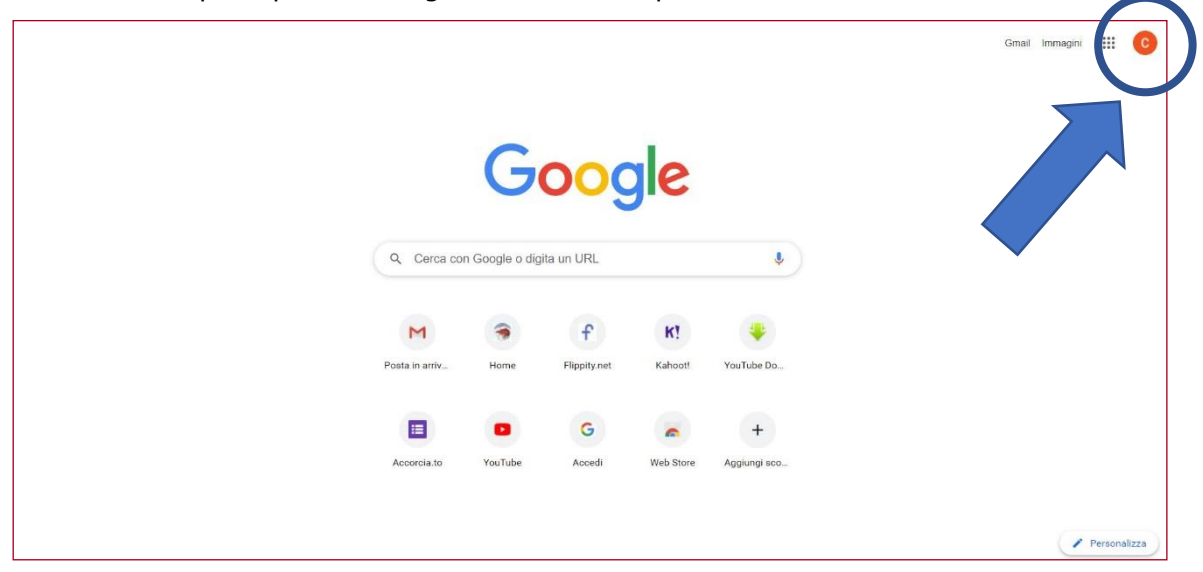

Selezionare l'opzione "Aggiungi un altro account"

|  |                |         |              |           |              | Questo acco      | unt è gestito da scuolacastiglione.edu.it.<br>Ulteriori informazioni               |
|--|----------------|---------|--------------|-----------|--------------|------------------|------------------------------------------------------------------------------------|
|  | Q. Cerca co    | G       | <b>OOC</b>   | gle       | ţ            | concetta.<br>Ges | Concetta Falanga<br>Alanga@scuolacastiglione.edu.it<br>tisci li tuo Account Google |
|  |                |         |              |           |              | දු+ Agg          | ungi un altro account                                                              |
|  | м              |         | f            | к!        | ۲            |                  | Esci                                                                               |
|  | Posta in arriv | Home    | Flippity.net | Kahoot!   | YouTube Do   | Norme            | sulla privacy • Termini di servizio                                                |
|  |                | •       | G            | -         | +            |                  |                                                                                    |
|  | Accorcia.to    | YouTube | Accedi       | Web Store | Agglungi sco |                  |                                                                                    |
|  |                |         |              |           |              |                  |                                                                                    |
|  |                |         |              |           |              |                  | Personalizza                                                                       |

Inserire l'account istituzionale che generalmente è così costituito nome.cognome@scuolacastiglione.edu.it (nel caso di doppio nome o cognome bisogna digitare solo il primo nome o il primo cognome) e cliccare "Avanti"

| Google                                                                                                    |
|----------------------------------------------------------------------------------------------------|
| Accedi                                                                                                    |
| Utilizza il tuo Account Google                                                                                 |
| nome.cognome@iscuilacastiglione.edu.lt(                                                                        |
| Non ricordi findirizzo email?                                                                                  |
| Non si tratta del tuo compute? Utilizza la modalità ospite<br>per accedere privatamente. Uteriori informazioni |
| Crea un account Avanti                                                                                         |
|                                                                                                    |
| talann - Guida Priraw Tamini                                                                                   |

Inserire la password, che per il primo accesso è "CAMBIAMI" e cliccare "Avanti" e successivamente su "Accetta"

| Google<br>Ciao                            |
|-------------------------------------------|
| O nome.cognome@scuolacastiglione.edu.it > |
| CAMBIAM ( CAMBIAM ( Avanti                |
|                                           |
| Italiano • Ouida Privacy Territei         |

Comparirà la schermata per il cambio della password, quindi procedere a formulare una password personale da non condividere con nessun altro

| Google                                                                                                    |  |
|----------------------------------------------------------------------------------------------------|--|
| Cambia la password di<br>nome.cognome@scuolacastiglione.edu.it                                                       |  |
| Leggi ulteriori informazioni sulla scelta di una password<br>sicura                                                  |  |
| Soegili una nuova password sicura che<br>non utilizzi per altri siti web.<br>Crea password<br>I<br>Conferma password |  |
| Cambia password                                                                                                    |  |
|                                                                                                    |  |

Una volta generata la nuova password comparirà nuovamente la schermata iniziale di Google, quindi cliccando sul pallino in alto a destra, dovrà comparire l'account istituzionale.

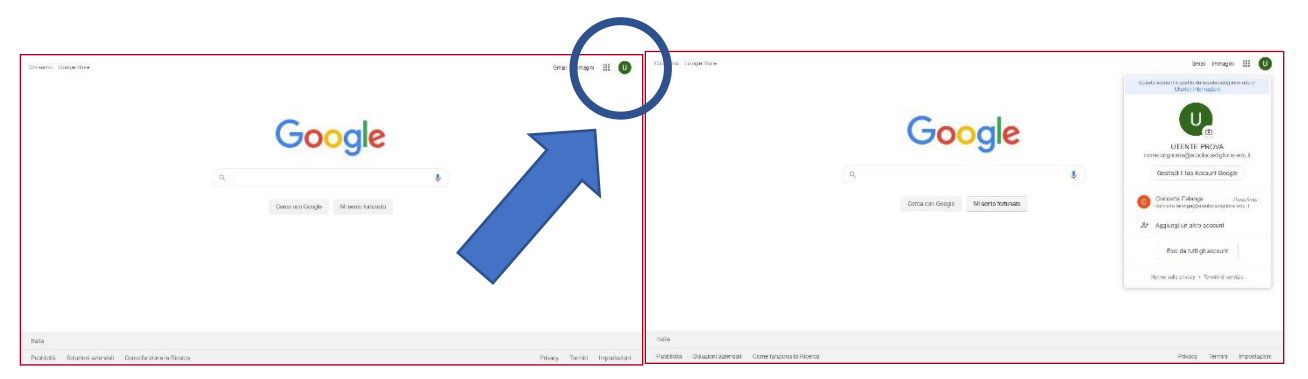

IMPORTANTE: prima di iniziare qualsiasi attività scolastica controllare sempre di essere entrati su Google con l'account istituzionale.

Cliccando sui pallini accanto all'icona relativa all'account istituzionale si aprirà l'elenco delle applicazioni Google GSuite disponibili

| ni siamo Google Store |   |                                     |              | Gmail Imma | mi 🏢     |
|-----------------------|---|-------------------------------------|--------------|------------|----------|
|                       |   |                                     | U<br>Account | Gmail      | Drive    |
|                       |   | Google                              |              | Dogumenti  | Ecoli    |
|                       | ٩ |                                     |              | 31         | (@       |
|                       |   | Cerca con Google Mi sento fortunato | Presentaz.   | Calendar   | Chat     |
|                       |   |                                     | Meet         | Sites      | Contatti |
|                       |   |                                     |              |            | •        |
|                       |   |                                     |              |            |          |
| alia                  |   |                                     |              |            |          |
| ia.                   |   |                                     |              |            |          |

Selezionare l'icona relativa a Google Classroom e cliccare

| ≡ Google Classroom |                                                                                                    | + 🖽 🛈                         |
|--------------------|----------------------------------------------------------------------------------------------------|-------------------------------|
|                    | Google Classroom<br>Uteriori informazioni                                                                                                    | Jacriviti al tuo primo corso. |
| 0                  | UTENTE PROVA<br>rome cognome@iscubilecastiglione.ed. <ul> <li>Continua</li> <li>Se decidi di partecipane, eccetti di condividere informazioni di contatto con gli altri scritti al corso. Ulteriori<br/>informazioni</li> </ul> |                               |

Se l'account selezionato è quello istituzionale cliccare su "Continua", altrimenti selezionare l'account istituzionale e poi cliccare su "Continua". Appena si apre la schermata scegliere il ruolo "Sono uno studente"

| ≡ Google Classroom | + 🖽 🛈                         |
|--------------------|-------------------------------|
| Sono uno studente  | iseriviti al tuo primo corso. |
|                    |                               |

A questo punto cliccare sul simbolo "+" in alto a destra e selezionare "Iscriviti al corso"

| × Iscriviti al corso |                                                                                                    | Iscriviti |
|----------------------|----------------------------------------------------------------------------------------------------|-----------|
|                      | Hai eseguito l'accesso come<br>UTENTE PROVA<br>nome cognome@scuolacastiglione.edu.it Cambia account                                                     |           |
|                      | Codice corso<br>Chiedi il codice del corso all'insegnante e inseriscilo qui.<br>Codice corso                                                            |           |
|                      | Per accedere con un codice di corso<br>• Utilizza un account autorizzato<br>• Utilizza un codice corso con 5-7 lettere o numeri, senza spazi né simboli |           |
|                      | Se hai problemi a iscriverti al corso, consulta l'articolo del Centro assistenza                                                                        |           |
| 0                    |                                                                                                    |           |

Inserire il "Codice corso" fornito da ogni insegnate per ogni disciplina e poi cliccare su "Iscriviti" in alto a destra

| Hai eseguito l'accesso come UTENTE PROVA nome cognome@scuolacastiglione.edu.it Cambia account                                                                                                    | $\smile$ |
|----------------------------------------------------------------------------------------------------|----------|
| Codice corso<br>Chiedi il codice del corso all'insegnante e inseriscilo qui.<br>Codice corso<br>jv3h4i7                                                                                                    |          |
| Per accedere con un codice di corso <ul> <li>Utilizza un account autorizzato</li> <li>Utilizza un codice corso con 5-7 lettere o numeri, senza spazi né simboli</li> </ul> Se hai problemi a iscriverti al corso, consulta l'articolo del Centro assistenza |          |
|                                                                                                    |          |

Lo studente sarà riportato sulla schermata relativa alla classe (vedi esempio sotto). Su questa schermata sarà visibile anche il link per le videolezioni (sempre lo stesso link per la stessa disciplina)

| ≡ 2^ L - Tecnologia |                                                                                      | Stream Lavori del corso Persone Voti                                                 |                               | ۲ | <br>C |
|---------------------|--------------------------------------------------------------------------------------|--------------------------------------------------------------------------------------|-------------------------------|---|-------|
|                     | 2^ L - Tecnolo<br>L<br>Codice corso_jranki/ L3<br>Link di Meet https://meet.google.c | ngia                                                                                 | Seleziona tema<br>Carica foto |   |       |
|                     | Imminenti<br>Nessun lavoro in scadenza                                               | Condividi qualcosa con il corso                                                      | t                             |   |       |
|                     | a breve<br>Visualizza tutto                                                          | Concetta Falanga ha pubblicato un nuovo materiale: Agricoltura - 1º lezione<br>3 ott | I                             |   |       |
|                     |                                                                                      |                                                                                      |                               |   |       |
|                     |                                                                                      |                                                                                      |                               |   |       |
| 0                   |                                                                                      |                                                                                      |                               |   |       |

Cliccando sul menù in alto a sinistra si torna alla schermata da dove sarà possibile visionare tutte le classi virtuali delle singole discipline

| â     | Corsi                  |                                  | Stream Lavori del corso Persone                                                        | •• • |
|-------|------------------------|----------------------------------|----------------------------------------------------------------------------------------|------|
|       | Calendario             |                                  |                                                                                        |      |
| Corsi | a cur sei iscritto     | L - Techolog                     | la                                                                                     |      |
| E7    | Da fare                |                                  |                                                                                        |      |
| 2     | 2^ L - Tecnologia<br>L |                                  |                                                                                        |      |
| •     | Corsi archiviati       |                                  |                                                                                        |      |
| ۲     | Impostazioni           | nminenti                         | Condividi qualcosa con il corse                                                        |      |
|       |                        | breve. Bene!<br>Visualizza tutto | Concetta Falanga ha pubblicato un nuovo materiale: Agricoltura - 1º lezione :<br>3 ott |      |
|       |                        |                                  |                                                                                        |      |
|       |                        |                                  |                                                                                        |      |
|       |                        | 0                                |                                                                                        |      |

## Da smartphone

Aprire "Play store" e scaricare l'applicazione "Google Classroom"

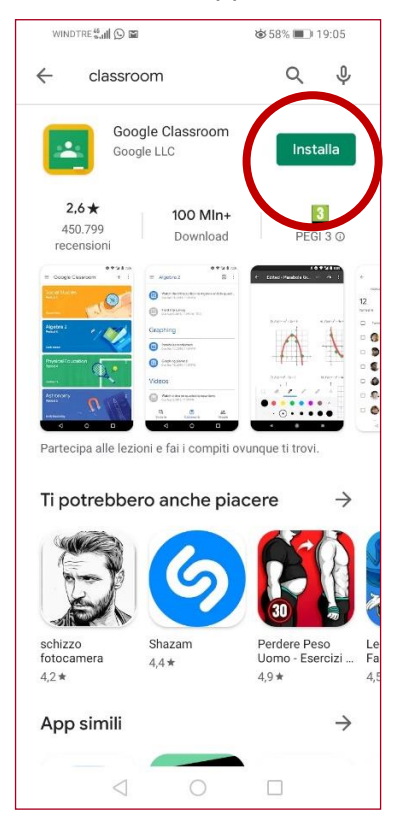

| WINDTRE 🖏 🕼 🖸 I                                                                                                    | 2                    | Გ 58% ■) 19:05                             |           |
|----------------------------------------------------------------------------------------------------|----------------------|--------------------------------------------|-----------|
| ← classr                                                                                                    | room                 | Q Ų                                        | ,         |
| Go<br>Ins                                                                                                    | ogle Classroom 🤇     | Apri                                       |           |
| <b>2,6 ★</b><br>450.799<br>recensioni                                                                                                    | 100 Min+<br>Download | B<br>PEGI 3 O                              |           |
| Conjectance     Conjectance     Conjectan |                      |                                            |           |
| Ti potrebbo                                                                                                    | ero anche pia        | cere ->                                    | •         |
|                                                                                                    |                      | 630                                        |           |
| E                                                                                                    | 9                    | 30                                         |           |
| schizzo<br>fotocamera<br>4,2 *                                                                                                    | Shazam<br>4,4 *      | Perdere Peso<br>Uomo - Esercizi .<br>4,9 * | Le<br>Fa  |
| schizzo<br>fotocamera<br>4,2*<br>App simili                                                                                                    | Shazam<br>44*        | Perdere Peso<br>Uomo - Esercizi<br>4,9 *   | Le<br>4,5 |

Cliccare su "Inizia" e successivamente selezionare "Aggiungi account"

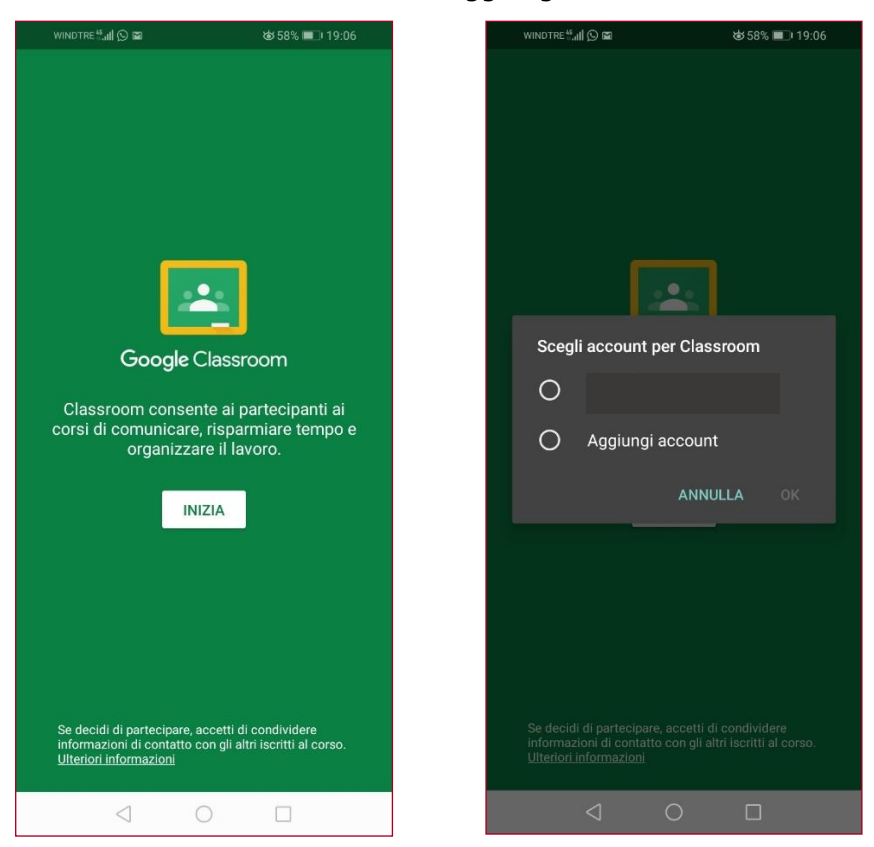

Inserire l'account istituzionale che generalmente è così costituito *nome.cognome@scuolacastiglione.edu.it* (nel caso di doppio nome o cognome bisogna digitare solo il primo nome o il primo cognome) e cliccare "Avanti"

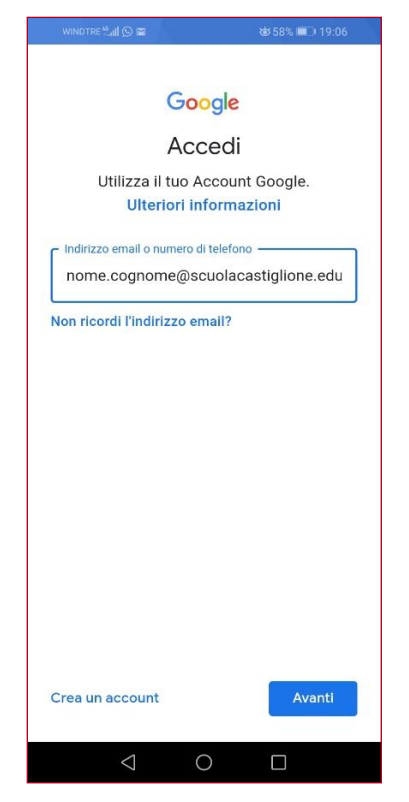

Inserire la password, che per il primo accesso è "CAMBIAMI", comparirà la schermata per il cambio della password, quindi procedere a formulare una password personale da non condividere con nessun altro e cliccare "Avanti" e successivamente su "Accetta"

| WINDTRE "all 🕥 📾             | ☞ 58% 💷 19:07                                            |                                                                                                    | WINDTR      | 8.al @           | P                |                  |             | ¢             | 56% 🔳       | D 19:1              | 3 |
|------------------------------|----------------------------------------------------------|----------------------------------------------------------------------------------------------------|-------------|------------------|------------------|------------------|-------------|---------------|-------------|---------------------|---|
| Goc<br>Cit                   | Google<br>Ciao<br>© nome.cognome2@scuolacastiglione.edu. |                                                                                                    |             |                  |                  |                  |             |               |             |                     |   |
| CAMBIAM                      |                                                          | Crea una password efficace<br>Crea una nuova password efficace che non utiliz<br>per altri siti web<br>Crea password<br>1<br>Conferma<br>Almeno otto caratteri |             |                  |                  |                  |             |               |             |                     |   |
|                              |                                                          | 1<br>。<br>。<br>。<br>。<br>。                                                                                                    | 2<br>^<br>w | 3<br>e<br>s<br>c | 4<br> <br>r<br>d | 5<br>t<br>f<br>c | 6<br>y<br>g | 7<br>4<br>h   | 8<br>i<br>j | 9<br>0<br>(k<br>/ n |   |
| Password dimenticata? Avanti |                                                          | 123 C , Microsoft Swhikey                                                                                                    |             |                  |                  |                  |             | $\rightarrow$ |             |                     |   |
| $\triangleleft$ $\subset$    |                                                          |                                                                                                    |             | $\nabla$         | 7                | (                | С           |               |             | 1111                |   |

Appena si apre la schermata scegliere il ruolo "Sono uno studente"

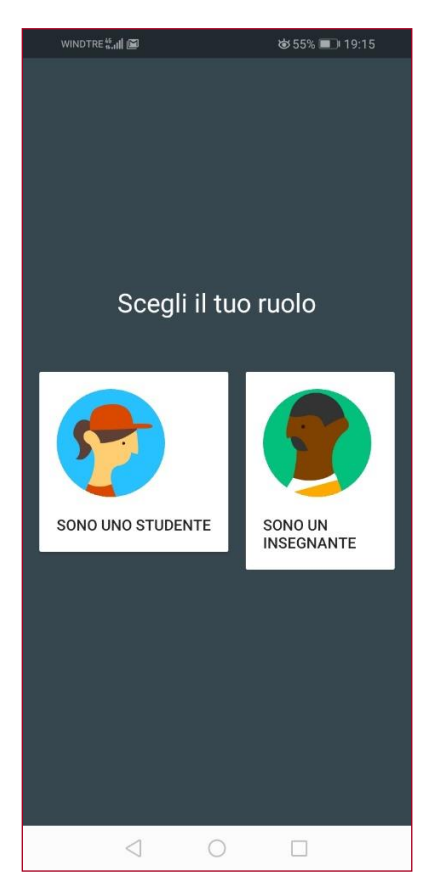

A questo punto cliccare sul simbolo "+" in basso a destra e selezionare "Iscriviti al corso"

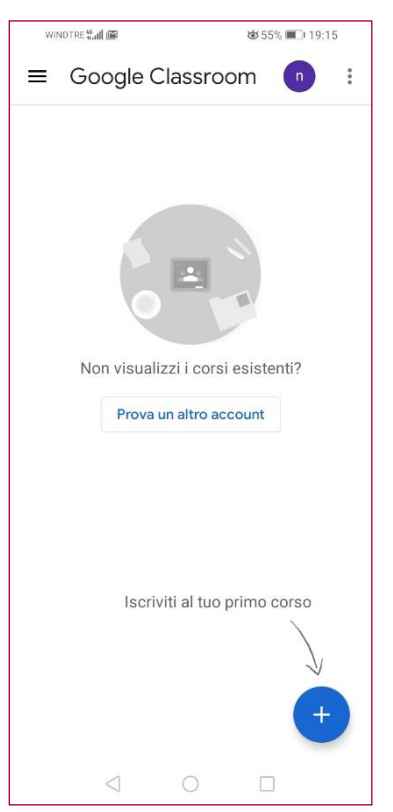

IMPORTANTE: prima di iniziare qualsiasi attività scolastica controllare sempre di essere entrati su Google con l'account istituzionale. Inserire il "Codice corso" fornito da ogni insegnate e poi cliccare su "Iscriviti" in alto a destra.

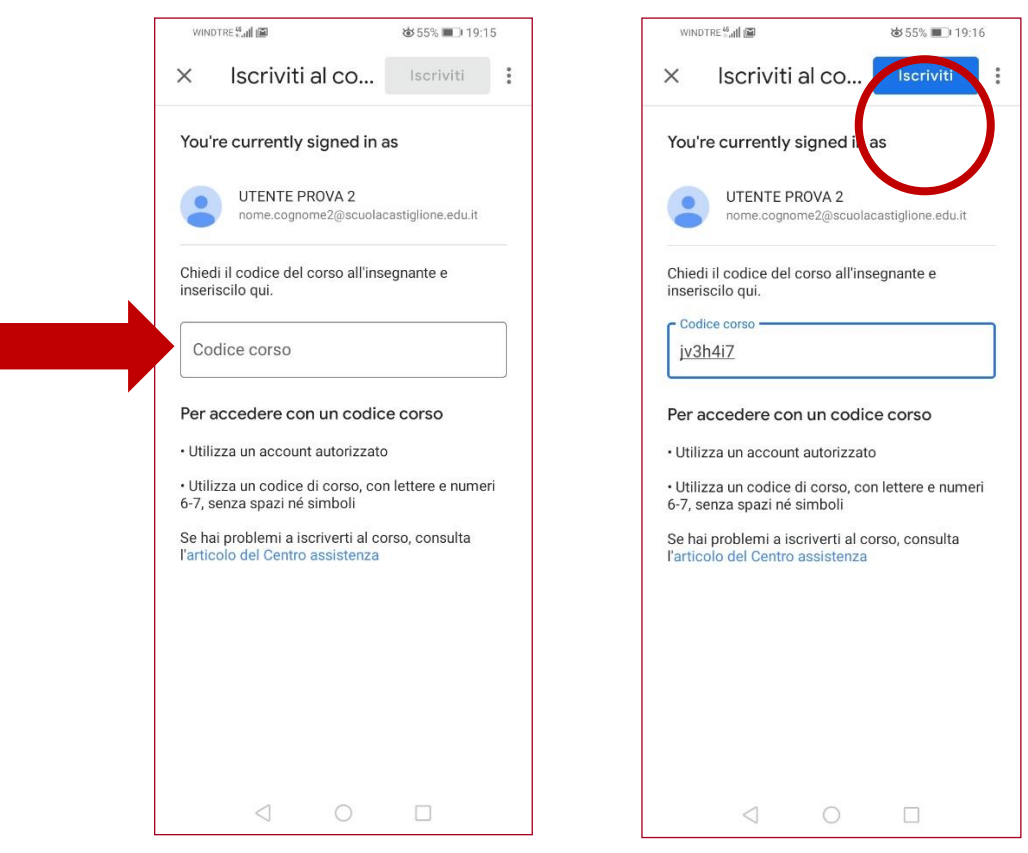

Lo studente sarà riportato sulla schermata relativa alla classe (vedi esempio sotto).